e-Permitting

mamidade.gov

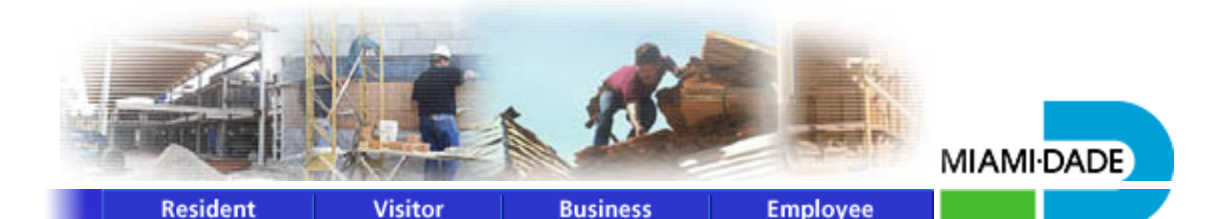

**Building Permit Selection Menu** 

Please note certain inspections will be conducted virtually. When entering your inspection request You must enter a contact name and telephone number. Your assigned inspector will be contacting you with specific instructions about the inspection.

> Effective July 22nd, 2004, the web application has been changed as follows: The option to cancel inspections from **today's route** has been modified to allow cancellation from **6:00 am to 8:00 am only**

Please make one selection, enter the required information (shown in **bold** lettering) and click the **Submit** button or press the **Tab** key and then press **Enter**.

- O Permit Inspection Request (Permit Number)
- Cancel Inspections Requested Today (Permit Number)
- Cancel Inspections from Today's Route (Permit Number)
- O Permit Inspection History (Permit Number)
- Request Fire Inspection/History (Permit or Fire Municipal Number)
- O Permit History Inquiry (Permit Number)
- O Master Subsidiary Permit Cross-Reference (Permit Number)
- O Permit Fees (Process Number)
- O Permit Application History (Process Number)
- O Process/Permit Number Cross-Reference (Address)
- Open Master Permits (Address)
- Contractor Permit Inquiry (C or T followed by Contractor or Qualifier No.)
- O Permit Inspection Holds (Permit Number)
- O Permit Outstanding Requirements (Permit Number)
- O Permit Project Status (Permit Number)
- Open Permits by Folio (Folio Number)

| 2822100133550         |                              |
|-----------------------|------------------------------|
| I'm not a robot       | reCAPTCHA<br>Privacy - Terms |
| Submit Res            | et                           |
| For Address Format cl | lick here                    |